моя школа 👂

Новости Вопросы

Вопросы и ответы Полезные ссылки Оп

Опросы

Ш Q Поиск

Войти

# Твой доступ к образовательным электронным ресурсам

Единый доступ к образовательным сервисам и цифровым учебным материалам для учеников, родителей и учителей

#### Войти

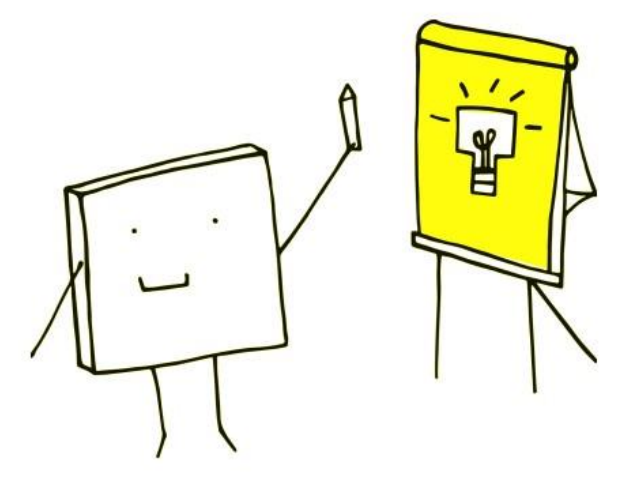

Электронный дневник

Учебный план, расписание, успеваемость, аналитика, информация о событиях и мероприятиях

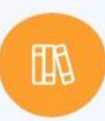

#### Библиотека материалов

Электронные книги, курсы, обучающие видео, интерактивный контент и тренажеры

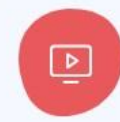

=

Российская электронная школа

Интерактивные уроки с 1 по 11 класс от лучших учителей страны

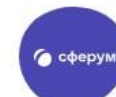

### Чаты, видеозвонки, конференции

Платформа для учёбы и общения

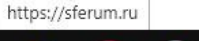

-

x

Y

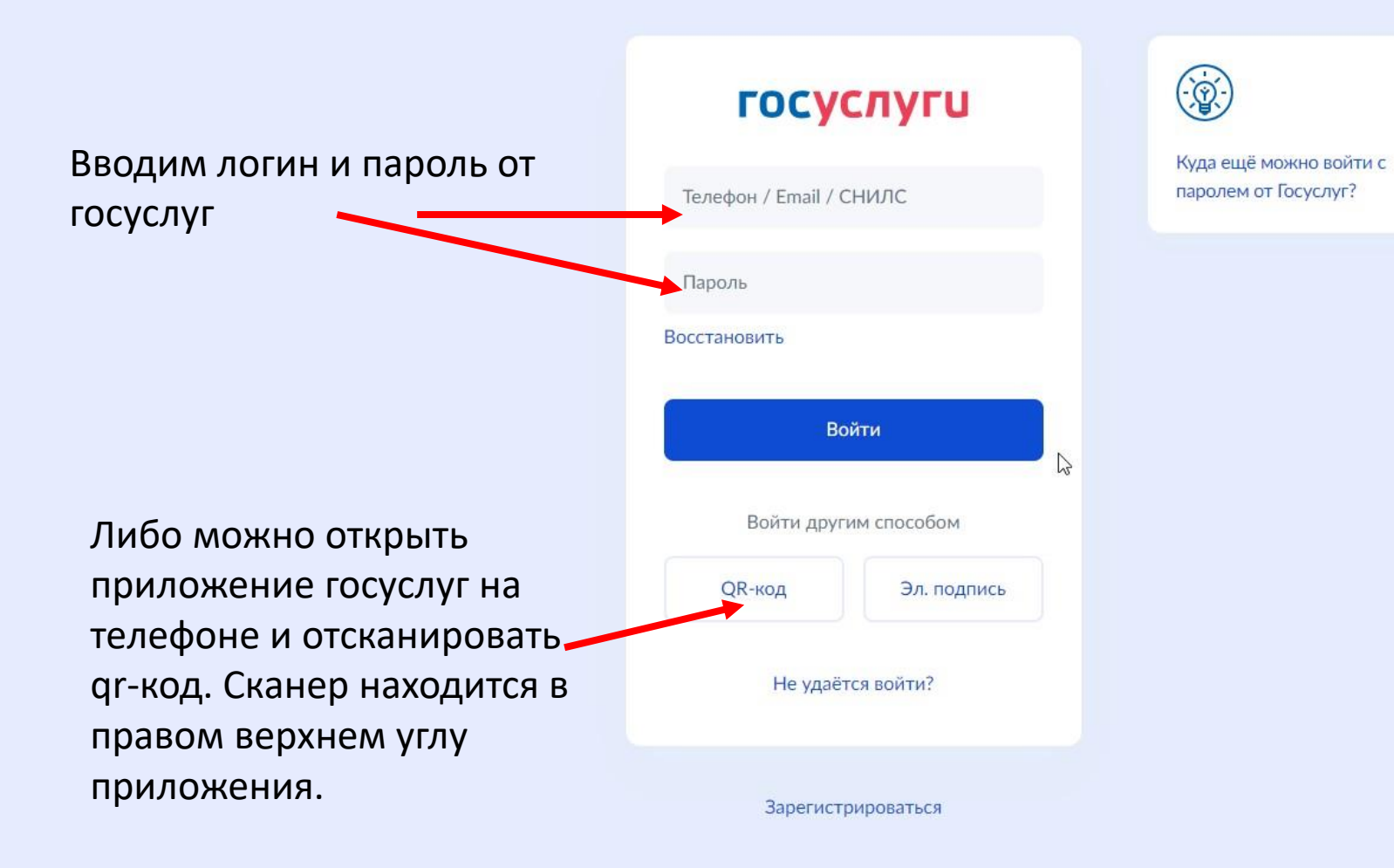

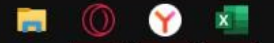

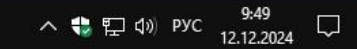

## Регистрация

Для завершения регистрации укажите свою основную роль. Другие роли можно добавить после регистрации.

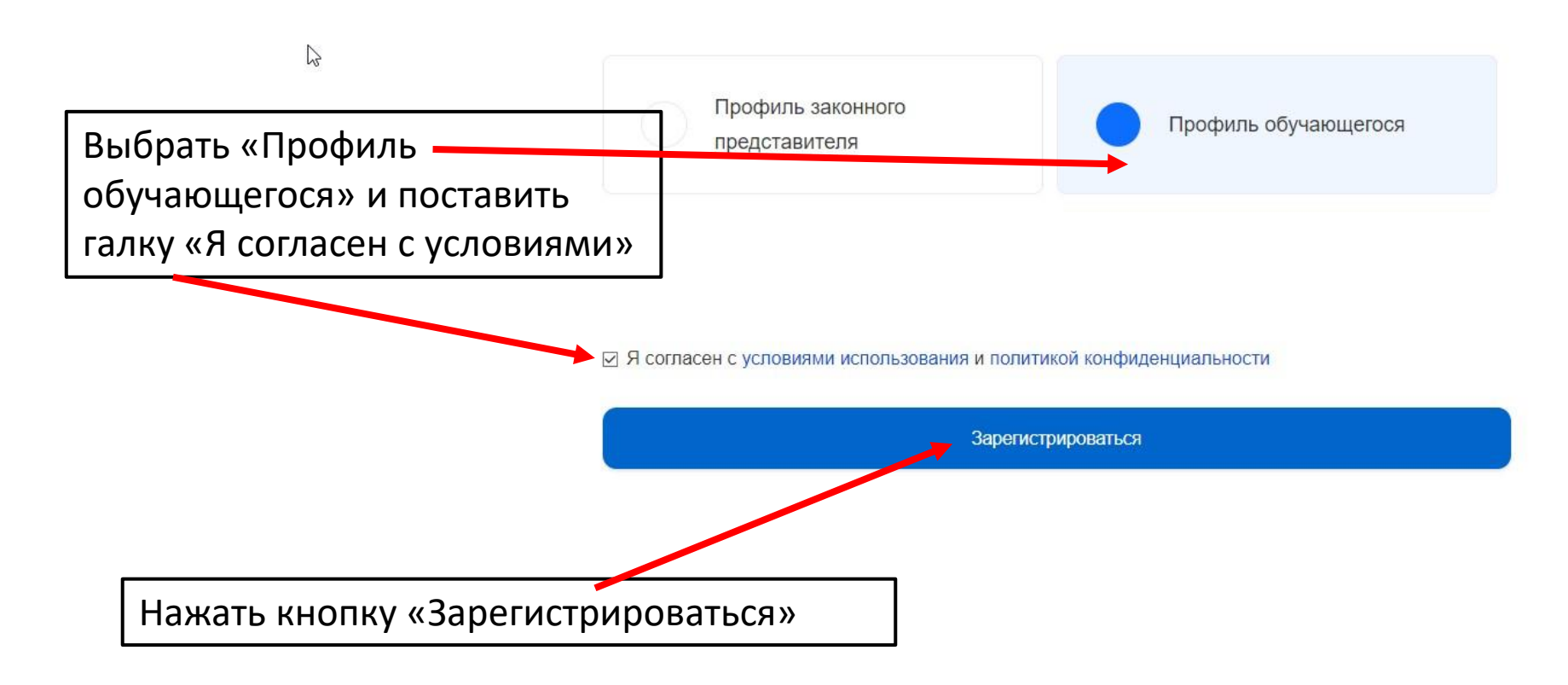

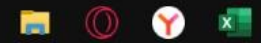

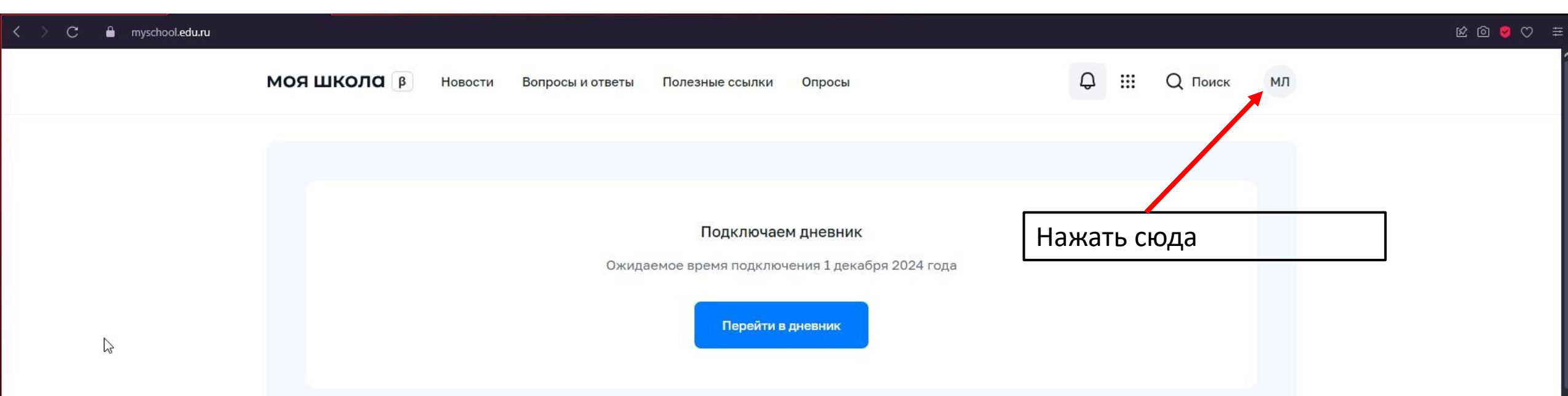

### Материалы библиотеки 🗦

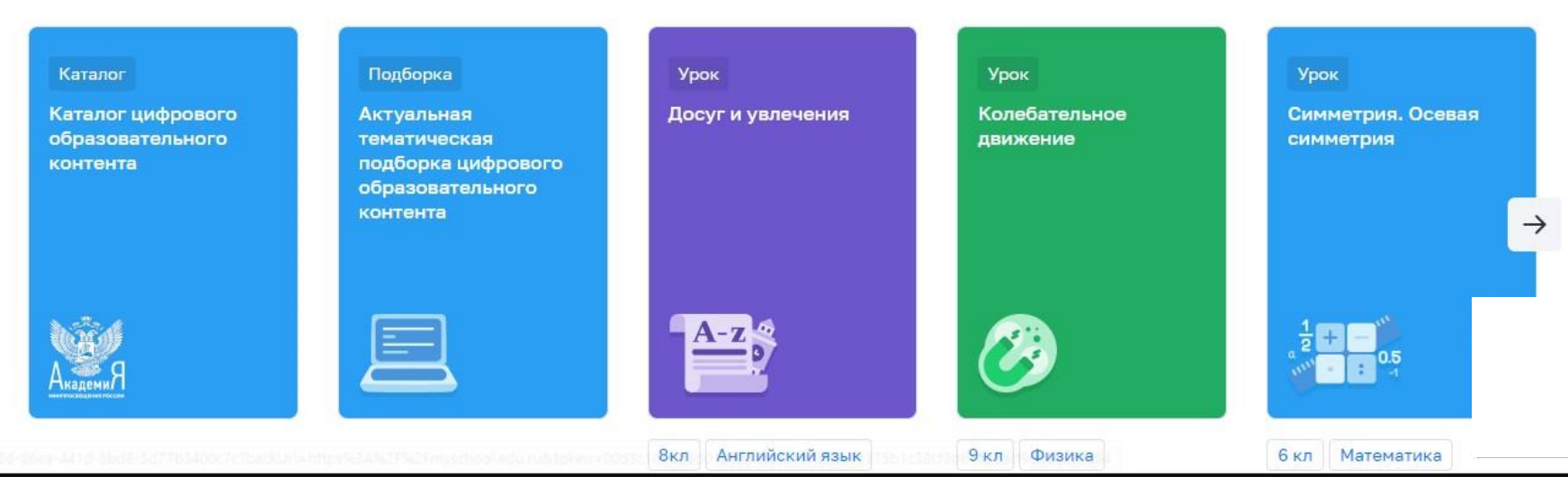

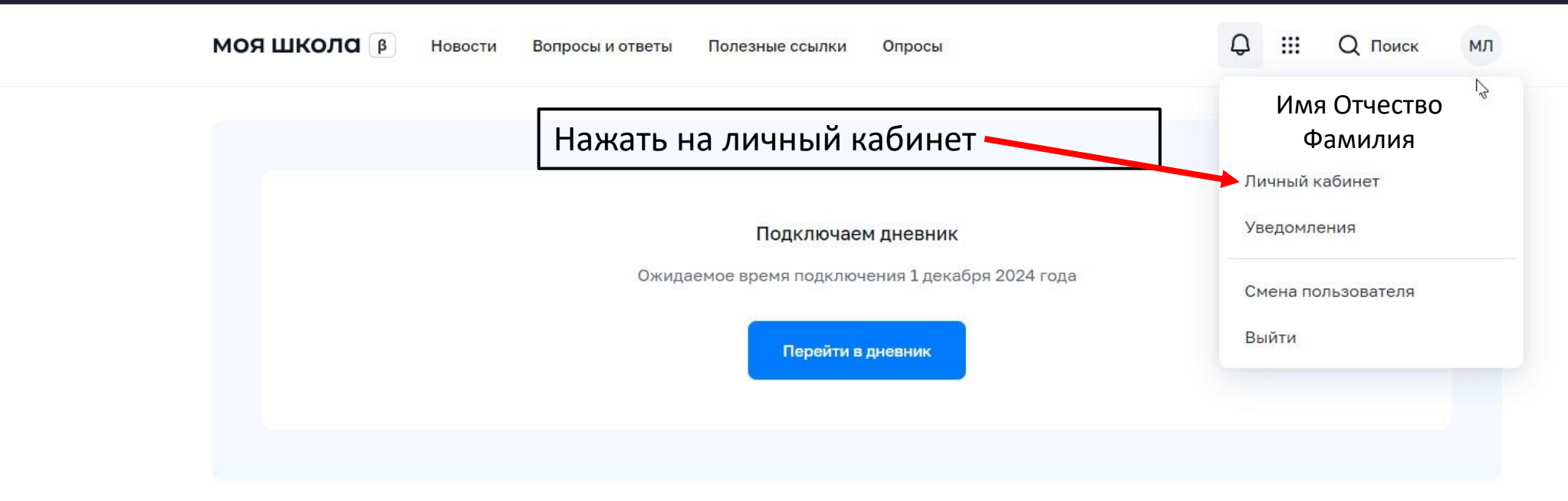

### Материалы библиотеки 🗦

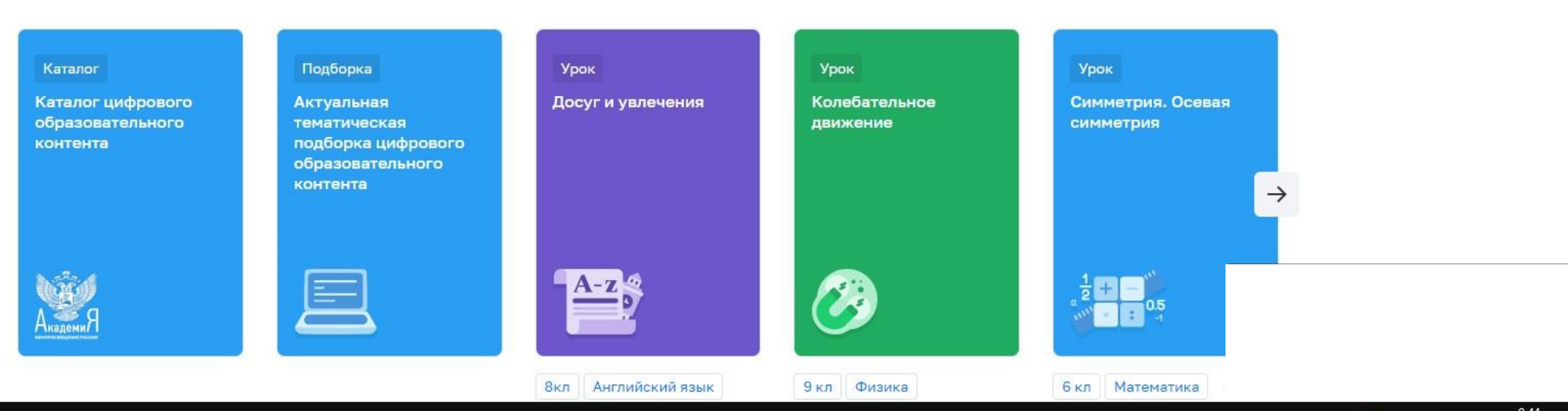

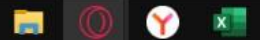

| МОЯ ШКОЛО В Новос           | ти Вопросы и ответы     | Полезные ссылки Опросы                                                                                            | Q III Q Поиск МЛ |  |  |
|-----------------------------|-------------------------|----------------------------------------------------------------------------------------------------|------------------|--|--|
| Личная информация           | Имя С                   | тчество Фамилия                                                                                                   |                  |  |  |
| Моя библиотека<br>Мои файлы | Профиль                 | Обучающийся 🥑<br>Добавить профиль                                                                                 | МЛ               |  |  |
| Ресты                       | Форма обучения<br>Класс | Обучающийся в ОО                                                                                                  |                  |  |  |
|                             | Школа                   | МУНИЦИПАЛЬНОЕ АВТОНОМНОЕ ОБЩЕОБРАЗОВАТЕЛЬНОЕ УЧРЕЖДЕНИЕ<br>"СРЕДНЯЯ ОБЩЕОБРАЗОВАТЕЛЬНАЯ ШКОЛА № 22" Г. СЫКТЫВКАРА |                  |  |  |
|                             | Субъект РФ              | Республика Коми                                                                                                   |                  |  |  |
|                             | Эл. почта<br>Телефон    | Здесь будут<br>ваши данные                                                                                        |                  |  |  |
|                             | GINATO                  |                                                                                                    |                  |  |  |
| Нажать кнопку               | Изменить                |                                                                                                    |                  |  |  |
| «Изменить»                  |                         |                                                                                                    |                  |  |  |

| моя школа 🔋                                                                                             | Новости Вопросы и ответы                                                           | и Полезные ссылки Опросы                                                                                         |               | Q III Q Поиск |  |
|----------------------------------------------------------------------------------------------------|------------------------------------------------------------------------------------|----------------------------------------------------------------------------------------------------|---------------|---------------|--|
| Личная информаци<br>Моя библиотека<br>Мои файлы<br>Тесты                                                | я Имя Отчес<br>Профиль<br>Форма обучения                                           | СТВО Фамилия<br>Обучающийся<br>Добавить профиль<br>я -                                                           |               |               |  |
| Там где поле «Образовательная<br>организация вводим ИНН:<br>1121007242 и из списка выбира<br>нашу школу | Персональная и<br><sup>Место обучения</sup><br>ЄМ                                  | <ul> <li>ИНФОРМАЦИЯ</li> <li>Обучающийся в ОО</li> <li>Обучающийся в семье</li> <li>Обучающийся в СПО</li> </ul> |               | ×             |  |
| Там где поле «Класс» вводим                                                                             | Образовательная<br>организация<br>Класс (или другая<br>группировка<br>обучающихся) | •1121007242<br>Ввести класс напри                                                                                | с<br>мер: 10а |               |  |
| свои класс и нажимаем кнопку<br>«Сохранить»                                                             | У<br>                                                                              | Сохранить                                                                                                    | Отмена        |               |  |